## How to Create and Manage User Authentication Files with htdigest on Linux

User authentication is a critical aspect of securing web applications and services. One common method for HTTP authentication is using the Digest Authentication scheme, which is more secure than Basic Authentication because it hashes the password before sending it over the network. The htdigest utility is a tool used to create and manage user authentication files for Digest Authentication. This article will guide you through the process of using htdigest on a Linux system.

## Examples:

1. **Installing htdigest:** First, ensure that the apache2-utils package, which includes htdigest, is installed on your system. You can install it using the following command:

sudo apt-get install apache2-utils

For Red Hat-based distributions, use:

sudo yum install httpd-tools

2. **Creating a New htdigest File:** To create a new htdigest file, use the following command. Replace filename with the desired name of your file, realm with the authentication realm, and username with the user's name.

htdigest -c filename realm username

## Example:

```
htdigest -c /etc/apache2/.htdigest "My Secure Area" alice
```

You will be prompted to enter and confirm the password for the user alice.

3. Adding Users to an Existing htdigest File: To add additional users to an existing htdigest file, omit the -c option:

htdigest filename realm username

Example:

## Procedimento.com.br

htdigest /etc/apache2/.htdigest "My Secure Area" bob

4. **Updating a User's Password:** If you need to update a user's password, simply run the command again with the same filename, realm, and username. You will be prompted to enter the new password.

htdigest /etc/apache2/.htdigest "My Secure Area" alice

5. Configuring Apache to Use Digest Authentication: To use the created htdigest file for authentication, you need to configure your Apache server. Edit your Apache configuration file (e.g., /etc/apache2/sites-available/000-default.conf) and add the following directives within the appropriate <Directory> block:

```
<Directory "/var/www/html/secure">
AuthType Digest
AuthName "My Secure Area"
AuthDigestDomain /secure/
AuthUserFile /etc/apache2/.htdigest
Require valid-user
</Directory>
```

After making these changes, restart the Apache server to apply the new configuration:

sudo systemctl restart apache2

 Testing the Authentication: Navigate to the protected area of your website (e.g., http://yourserver/secure). You should be prompted to enter a username and password. Use the credentials you created with htdigest.